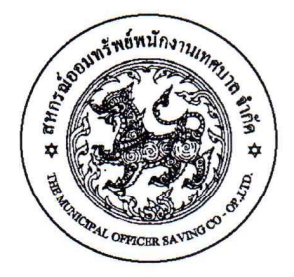

ที่ว. ๔๗ /๒๕๖๘

สหกรณ์ออมทรัพย์พนักงานเทศบาล จำกัด ๑๔๕ ซอยบรมราชชนนี ๔๙ ถนนบรมราชชนนี แขวงตลิ่งชัน เขตตลิ่งชัน กทม. ๑๐๑๗๐

มีนาคม ๒๕๖๘

เรื่อง ยกเลิกการพิมพ์และจัดส่งใบเสร็จรับเงินตามรายการเรียกเก็บประจำเดือนให้กับสมาชิก

เรียน นายกเทศมนตรี ทุกเทศบาล และนายกเมืองพัทยา

สิ่งที่ส่งมาด้วย ประกาศสหกรณ์ออมทรัพย์พนักงานเทศบาล จำกัด เรื่อง ยกเลิกการพิมพ์และจัดส่งใบเสร็จรับเงิน ตามรายการเรียกเก็บประจำเดือนให้กับสมาชิกรับเงินให้กับสมาชิก จำนวน ๑ ฉบับ

ด้วยที่ประชุมใหญ่สามัญ ครั้งที่ ๕๓ ประจำปี ๒๕๖๘ เมื่อวันที่ ๘ กุมภาพันธ์ ๒๕๖๘ ได้มีมติ อนุมัติ การทำธุรกรรมทางอิเล็กทรอนิกส์ เพื่อให้สมาชิกสามารถพิมพ์ใบเสร็จรับเงินตามรายการเรียกเก็บเงินได้ รายเดือน ณ ที่จ่าย ผ่านระบบ Mobile Application "สอ.พนักงานเทศบาล" และทางเว็บไซต์ "www.munsaving.com"

สหกรณ์ออมทรัพย์พนักงานเทศบาล จำกัด ขอเรียนว่า คณะกรรมการดำเนินการ ชุดที่ ๕๓ ในการประชุมครั้งที่ ๒ เมื่อวันที่ ๒๔ กุมภาพันธ์ ๒๕๖๘ ได้มีมติเห็นชอบให้สหกรณ์ฯ ยกเลิกการพิมพ์ และจัดส่งใบเสร็จรับเงินตามรายการเรียกเก็บประจำเดือนให้กับสมาชิก <u>ตั้งแต่เดือนเมษายน ๒๕๖๘ เป็นต้นไป</u>

ทั้งนี้ สมาชิกสามารถพิมพ์ใบเสร็จรับเงินรายเดือน ได้ด้วยตนเอง ผ่านระบบ Mobile Application "สอ.พนักงานเทศบาล" และทางเว็บไซต์ www.munsaving.com รวมทั้งสามารถตรวจสอบ ข้อมูลอื่น ๆ ของตนเองได้ด้วย อาทิ ทุนเรือนหุ้น เงินกู้ การค้ำประกัน เงินปันผลและเงินเฉลี่ยคืน ผู้รับโอนประโยชน์ รายละเอียดปรากฏตามสิ่งที่ส่งมาด้วย

จึงเรียนมาเพื่อทราบ และประชาสัมพันธ์ให้สมาชิกสหกรณ์ออมทรัพย์พนักงานเทศบาล จำกัด ในสังกัดได้ทราบโดยทั่วกันด้วย จักขอบคุณยิ่ง

ขอแสดงความนับถือ

(นายศิริพันธ์ ศรีกงพลี) รองประธานกรรมการดำเนินการ คนที่ ๑ ทำหน้าที่แทน ประธานกรรมการดำเนินการสหกรณ์ออมทรัพย์พนักงานเทศบาล จำกัด

ฝ่ายอำนวยการ โทร. ๐-๒๔๒๒-๔๕๐๐ ต่อ ๑๐๐ www.munsaving.com

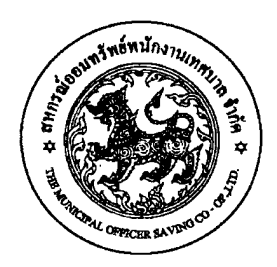

ประกาศสหกรณ์ออมทรัพย์พนักงานเทศบาล จำกัด เรื่อง ยกเลิกการพิมพ์และจัดส่งใบเสร็จรับเงินตามรายการเรียกเก็บประจำเดือนให้กับสมาชิก

ด้วยที่ประชุมใหญ่สามัญ ครั้งที่ ๕๓ ประจำปี ๒๕๖๘ เมื่อวันที่ ๘ กุมภาพันธ์ ๒๕๖๘ ได้มีมติ อนุมัติ การทำธุรกรรมทางอิเล็กทรอนิกส์ เพื่อให้สมาชิกสามารถพิมพ์ใบเสร็จรับเงินตามรายการเรียกเก็บเงินได้ รายเดือน ณ ที่จ่าย ผ่านระบบ Mobile Application "สอ.พนักงานเทศบาล" และทางเว็บไซต์ "www.munsaving.com" ประกอบกับคณะกรรมการดำเนินการ ชุดที่ ๕๓ ในการประชุมครั้งที่ ๒ เมื่อวันที่ ๒๔ กุมภาพันธ์ ๒๕๖๘ ได้มีมติเห็นชอบให้สหกรณ์ฯ ยกเลิกการพิมพ์และจัดส่งใบเสร็จรับเงินตามรายการเรียกเก็บ ประจำเดือนให้กับสมาชิก ตั้งแต่เดือนเมษายน ๒๕๖๘ เป็นต้นไป

จึงประกาศให้สมาชิกทราบโดยทั่วกัน

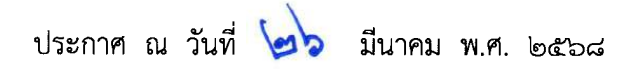

## 05

(นายศิริพันธ์ ศรีกงพลี) รองประธานกรรมการดำเนินการ คนที่ ๑ ทำหน้าที่แทน ประธานกรรมการดำเนินการสหกรณ์ออมทรัพย์พนักงานเทศบาล จำกัด

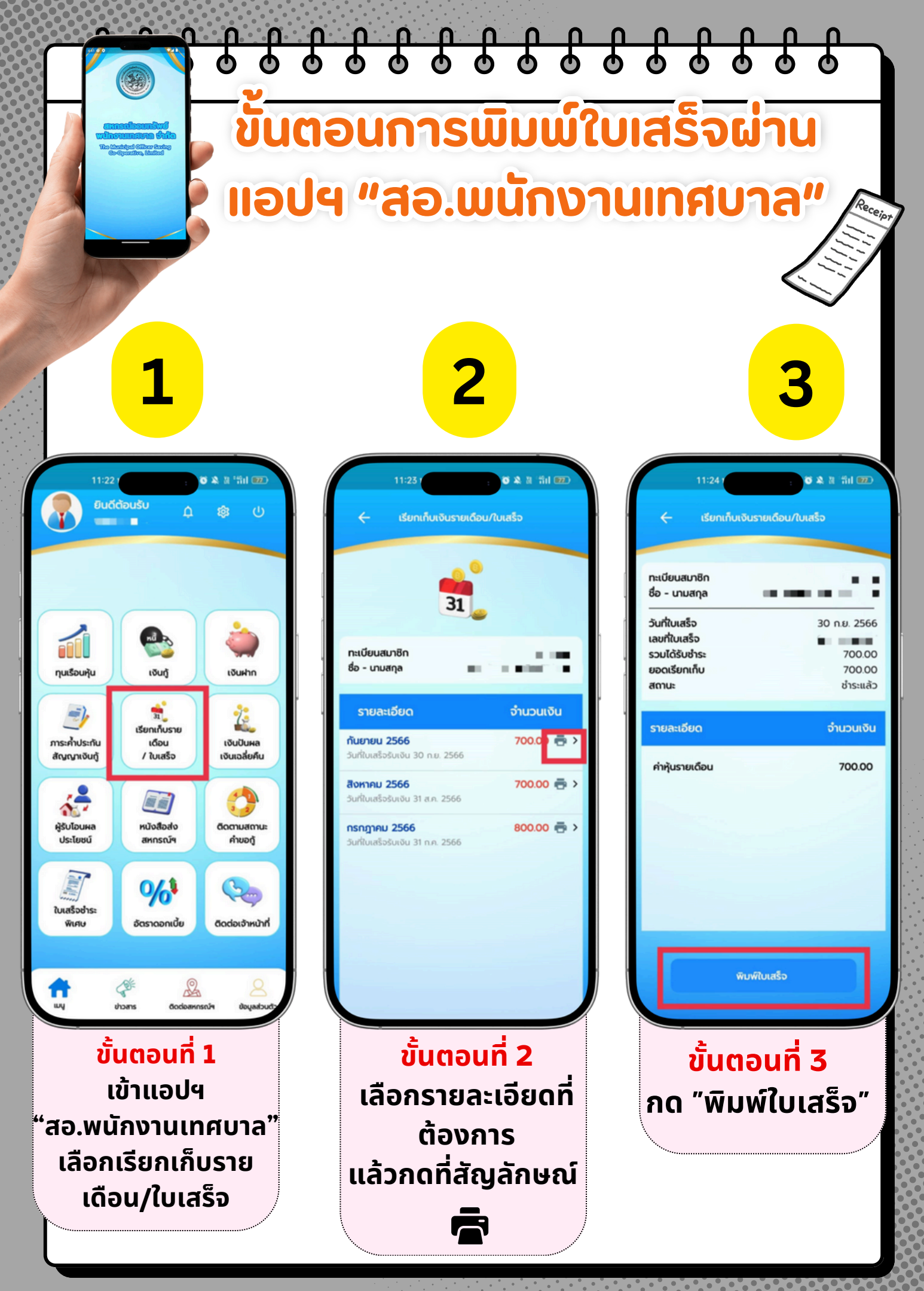

สหกรณ์ออมทรัพย์พนักงานเทศบาล จำกัด

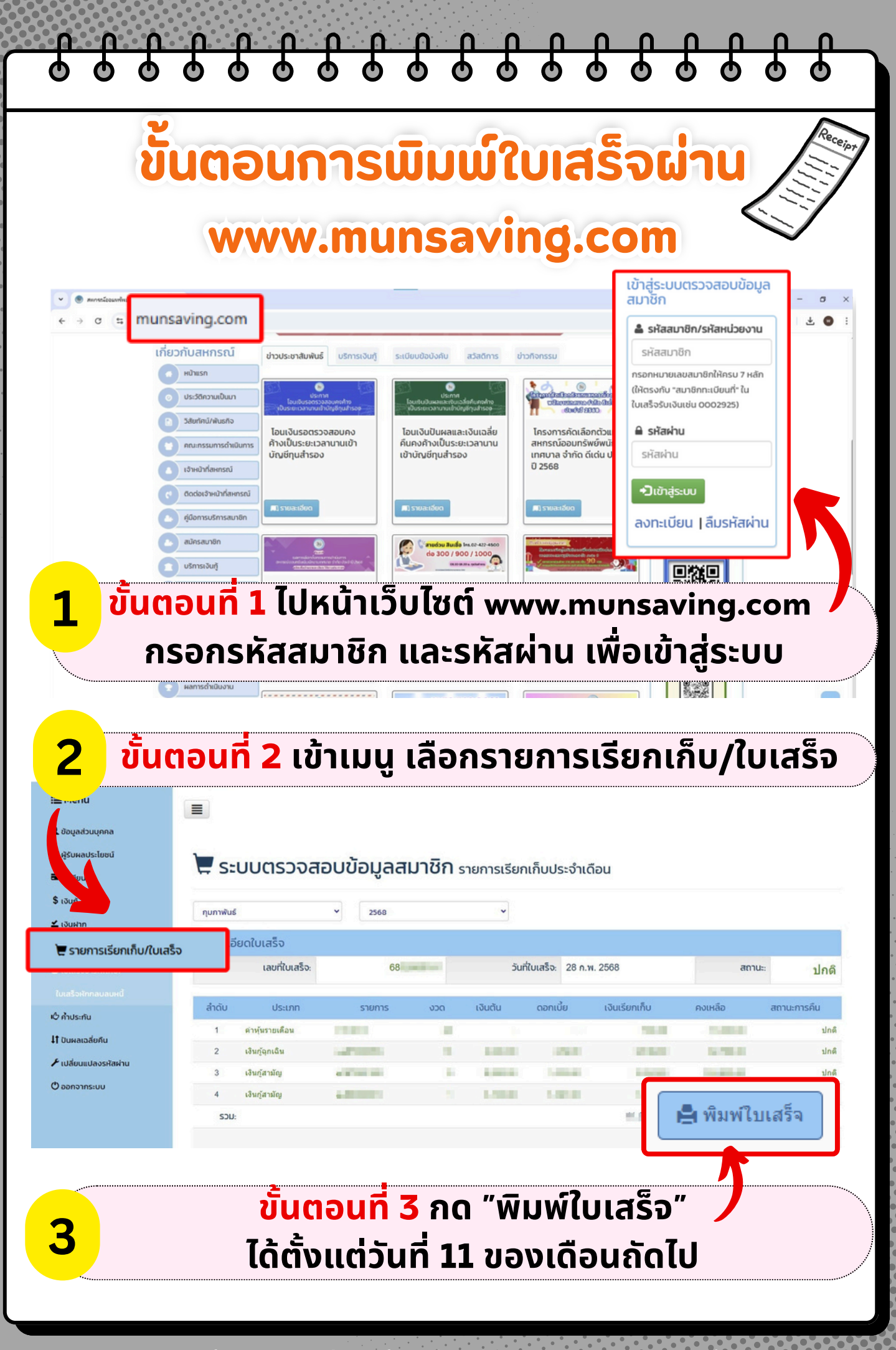

ิสหกรณ์ออมทรัพย์พนักงานเทคบาล จำกัด